## Instructions to Opt Out of the E-Learning Requirement in the Parent Portal

- 1. Go to the Collingwood Collegiate Institute website cci.scdsb.on.ca
- 2. Click on "Parents"  $\rightarrow$  "Parent Portal" (see image below).

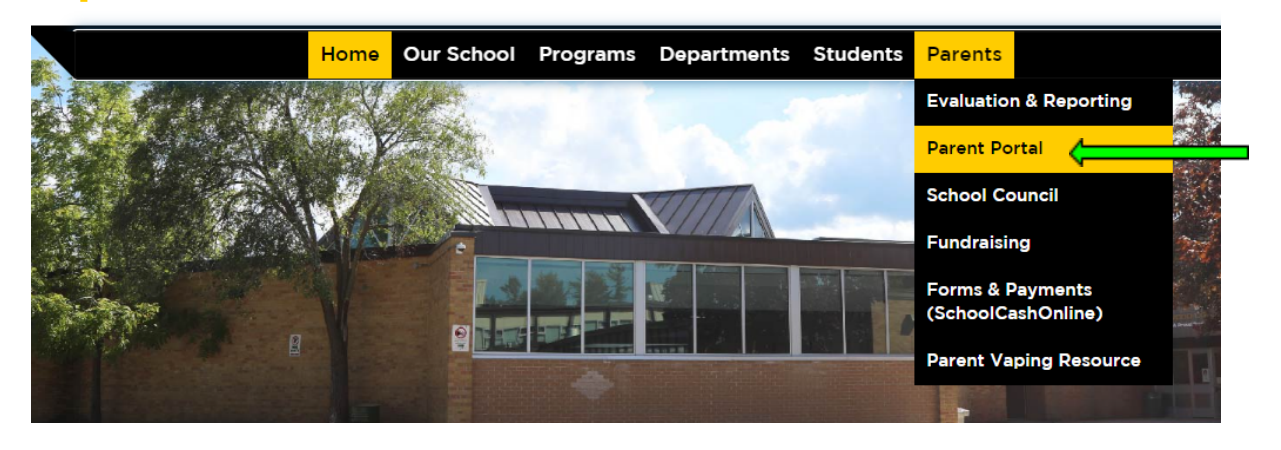

3. Click on the link to create a Parent Portal account or login (see image below). If you need the information to create an account, please contact the school.

|            | Parent I                                                                                                    | Portal                                                       |  |
|------------|----------------------------------------------------------------------------------------------------|--------------------------------------------------------------|--|
|            | The SCDSB Parent Portal is a secure online tool that provides parents/guardians (of students less than 18 years o<br>quick access to their children's attendance and grades. |                                                              |  |
|            | Go to <u>http:/</u>                                                                                                    | //ps.scdsb.on.ca to create a Parent Portal account or login. |  |
| 4.         | Click on "Gr                                                                                                    | ad Progress" on the left-hand side (see image below).        |  |
| Navig      | ation                                                                                                    |                                                              |  |
| <b>₿</b> ₽ | Quick Lookup                                                                                                    |                                                              |  |
| <b>1</b>   | Grade History                                                                                                    |                                                              |  |
| <b>?</b>   | Grad Progress                                                                                                    |                                                              |  |

5. In the centre pane, beside "Online learning graduation requirement Status" click here

| Online learning graduation requirement Status | Status not available at this time                                    |           |
|-----------------------------------------------|----------------------------------------------------------------------|-----------|
|                                               | Click here to opt this Student out of Online Learning Graduation Red | quirement |

6. Read the information on the page that displays, then at the bottom complete your Electronic Signature, then click on the blue button that says "Submit Request For Online Learning Graduation Requirement Opt Out".

| Electronic Signature (Please enter your first and last name):     | Date:  |                    |  |  |  |  |
|-------------------------------------------------------------------|--------|--------------------|--|--|--|--|
|                                                                   |        | 11 September, 2023 |  |  |  |  |
|                                                                   |        |                    |  |  |  |  |
| Submit Request For Online Learning Graduation Requirement Opt Out | Cancel |                    |  |  |  |  |

7. You will receive a confirmation email.